### Содержание

| 2 QoE Stor Logs       | 3 |
|-----------------------|---|
| QoE Stor Nodes        | 3 |
| Update the file list  | 3 |
| Contents of log files | 4 |

# 2 QoE Stor Logs

To go to the section, click the ADMINISTRATOR menu item, then click the QOE STOR LOGS menu item.

| $\checkmark$ | VAS Experts            | $\equiv$ | Administrator > QoE St | tor logs             | •                                                                                                    | đ 🖉          | ۵ (    | 0 |  |  |  |  |  |  |  |
|--------------|------------------------|----------|------------------------|----------------------|----------------------------------------------------------------------------------------------------|--------------|--------|---|--|--|--|--|--|--|--|
| Se           | arch                   | ×        | QoE Stor nodes 🧃       | Logs                 |                                                                                                    |              |        |   |  |  |  |  |  |  |  |
|              | SSG control            | ~        | QoE in WAS Cloud       | 8                    | A clickhouse-server.em.log Search (Grep) Q Tail 1000 ℃ Lin                                                                                                    | es 0         | ~      | ø |  |  |  |  |  |  |  |
| ACD          | DODE                   |          |                        | II Files             | D Log file content                                                                                                    |              |        |   |  |  |  |  |  |  |  |
| 840          | PCRF control           | ~        |                        | File                 | 960 9                                                                                                    | om client.   | (UNEX  | * |  |  |  |  |  |  |  |
|              | QoE analytics          | ~        |                        | Q, Pilter            | 963<br>964 0.08: Exception: Exception(std::1:basic_string-char, std::1:char_traits-char>, std::1:alocator-char> > consts,<br>965 1 DB-YCHandler sectorate(c) G: 0:thtetTh is bartholderbourg                                                                                                    | int, bool)   | @ 0x9  | 4 |  |  |  |  |  |  |  |
| 0            | VAS cloud services     | ~        |                        | E 🕒 Clickhouse       | <ol> <li>DB::TCPHondler::runnpi() @ 0x1195/f00 in /usr/bin/sickhouse</li> <li>3. DB::TCPHondler::run() @ 0x1195/f00 in /usr/bin/sickhouse</li> </ol>                                                                                                    |              |        |   |  |  |  |  |  |  |  |
|              |                        |          |                        | C clickhouse-server. | 968 4. Poco::Net::TCPServerConnection:start() @ 0x1453bf2f in AusrIbin/clickhouse<br>969 5. Poco::Net::TCPServerClippotcher::run() @ 0x1453bf2f in AusrIbin/clickhouse<br>970 6. Poco::Net::TCPServerClippotcher::run() @ 0x1453bf2f in AusrIbin/clickhouse                                                                                                    |              |        |   |  |  |  |  |  |  |  |
| -0-          | Lowful interception    | ř        |                        | C clickhouse-server. | 771 7. Poco::Threadmpt-runnabilitrty/vidi*) @ Ox146c010 in /usr/bin/clickhouse<br>772 8. start_thread @ 0x82de in /usr/Bb4/Bbpthread-2.28.so                                                                                                    |              |        |   |  |  |  |  |  |  |  |
| 20           | Administrator          | ^        |                        | C stderrlog          | 973 9clone (b 0xfbet3 in /un/1bc4/lbc-2.20 so<br>974 (version 2130.216 (official bulk))                                                                                                    |              |        |   |  |  |  |  |  |  |  |
|              | Equipment              |          |                        | 🗅 stdout.log         | 2022/022/07/07/02/2000 [ 00400/ ] ( 1400/ Serversinerkander, Code, Int. Serversinepbolic anepbolic application (     200     2022/022/07/02/2000 [ 00400/ ] ( 1400/ Serversinerkander, Code, Int. Serversinepbolic anepbolic application (     2020)     2022/022/07/02/2000 [ 00400/ ] ( 1400/ Serversinerkander, Code, Int. Serversinepbolic anepbolic application (     2020)     2022/022/022/022/022/022/022/022/022                                                                                                    | int, bool)   | (UNEX) | 4 |  |  |  |  |  |  |  |
|              | 11                     |          |                        | E C Receivers        | 978 1. DB::TCPHondler::receiveHello() @ 0x196477a in Auribin/clickhouse 979 2. DB::TCPHondler::rurrmp() @ 0x196470a in /um/bin/clickhouse 900 3. DB::TCPHondler::rurr() @ 0x19721212 in /um/bin/clickhouse 900 3. DB::TCPHondler::rurr() @ 0x19721212 in /um/set                                                                                                    |              |        |   |  |  |  |  |  |  |  |
|              | Users                  |          |                        |                      | <ol> <li>Beller Vertrather and a strategy of the strategy of the strategy</li></ol> |              |        |   |  |  |  |  |  |  |  |
|              | Rotes                  |          |                        |                      | 983 6. Poco: PooledThread:run() @ 0x1466fdf9 in Ausr/bin/clickhouse<br>984 7. Poco::ThreadImpl:runnableEntry(void*) @ 0x1466c08a in Ausr/bin/clickhouse                                                                                                    |              |        |   |  |  |  |  |  |  |  |
|              | GUI configuration      |          |                        |                      | 965 8. stort, thread @ Ox82de in Austilb64/Rpdthread-2,28.so<br>985 9clone @ Oxfbe83 in Austilb64/Rbc-2,28.so<br>987 / Austino 310 3 (6 official Maleli)                                                                                                    |              |        |   |  |  |  |  |  |  |  |
|              | GUI loga               |          |                        |                      | 989 2022.06.27 T2:10:26.692884 [ 661912 ] {} «Error» ServerErrorHandler: Code: 101. DB::NetException: Unexpected packet from<br>989                                                                                                    | m client. (U | JNEXPE | х |  |  |  |  |  |  |  |
|              | Gul update             |          |                        |                      | 990 0.DB:Exception:Exception(td::tback_string-ohn; td::t:char_traits-char>, td::t:allocator-char> const8,<br>991 1.DB:TCPHandler:receiveHello() (@ 0x196470 in Aur/bin(alchause<br>992 2.DB:TCPHandler:runima()) (@ 0x196470 in Aur/bin(alchause                                                                                                    | int, bool)   | @ 0x94 | 4 |  |  |  |  |  |  |  |
|              | QoE Stor configuration |          |                        |                      | 993 3. DB::TCPHandler::run() @ Diff97/b19 in Ausr/bin/clickhouse<br>994 4. Poco::Net::TCPServerConnection::start() @ 0x143b16/si in Ausr/bin/clickhouse<br>995 5. Broce::Net::TCPServerCisentCenter::run() @ (Cl43b16/b) in (usr/bin/clickhouse                                                                                                    |              |        |   |  |  |  |  |  |  |  |
|              | Que Stor logs          |          |                        |                      | 996 6. Poco::PooledThread:run) @ 0x1466fdf9 in Ausribin/dickhouse<br>997 7. Poco::Threadimpl:runnableEntry(void*) @ 0x1466008a in Ausr/bin/clickhouse                                                                                                    |              |        |   |  |  |  |  |  |  |  |
| >_           | Hardware SSH terminal  | ~        |                        |                      | 979 8. stort_thread gB oks2de in Age/hboAl8pthread-2.28.so<br>979 9clone @ Orfstell Alex/hboAl8pthread-2.28.so<br>1000 (version 21.10.2.15 (official build))<br>1001                                                                                                    |              |        |   |  |  |  |  |  |  |  |
| Vers         | ion 2.23.7 B           |          |                        |                      | 4                                                                                                    |              | ÷      |   |  |  |  |  |  |  |  |

## **QoE Stor Nodes**

The "QoE Stor Nodes" block contains the user's servers.

To create or view a custom server that provides work access in the "QoE Stor Logs" section, go to

### Update the file list

To update the list of files, click on the "Update" button located in the toolbar.

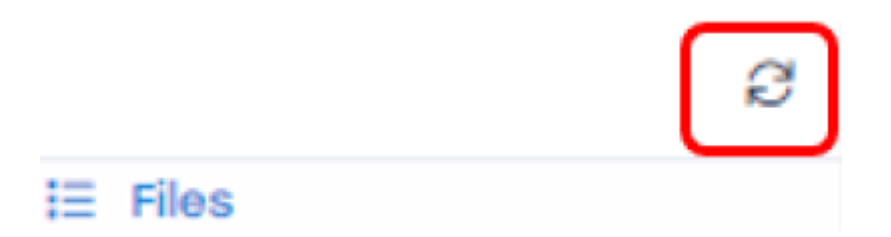

To filter the list of files, enter the keyword by which the search will be performed.

To view the contents of the file, double-click on the selected file. A form with information will open on the right.

## **Contents of log files**

| △    | clickhouse-server.em.log                                                                                                    | Search (Grep)           | Q                                     | Toll     | 1000                                                                                                    | ¥    | Lines       | 0                    | ٣       | 3  |
|------|----------------------------------------------------------------------------------------------------|-------------------------|---------------------------------------|----------|----------------------------------------------------------------------------------------------------|------|-------------|----------------------|---------|----|
| D L  | og file content                                                                                                    |                         |                                       |          |                                                                                                    |      |             |                      |         |    |
| 960  | 9clone (d 0xfbe83 in Asrf8b64/8bc-2.28.so                                                                                                    |                         |                                       |          |                                                                                                    |      |             |                      |         |    |
| 900  | (version 2130.2.15 (official build))                                                                                                    | ine made the particip   | · · · · · · · · · · · · · · · · · · · | 110000   | on the design of the second second se |      | a from of   | in the second second |         |    |
| 904  | 2022/06.27 09:59:96.927 09 [ 059309 ] () *Endre Serverbindmond                                                                                   | Her: Code: IUI. Decimen | Exception                             | C Onless | pecced po                                                                                                    | CROO | c mom ci    | errc.                | UNE     | 01 |
| 964  | 0. DB Exception Exception(std:1 basic_string-char.std:1                                                                                          | chor_traits-chorst      | d- 1-ol                               | locator  | -chors = i                                                                                                    | een  | est, int, b | lood                 | 8 ox    | 24 |
| 965  | 1. DB:: TCPHondier: receiveHello() (\$ 0x11954770 in /uar/bin/clickhor                                                                           | 100                     |                                       |          |                                                                                                    |      |             |                      |         |    |
| 966  | 2. DB: TCPHondler: runimpl() @ 0x195df00 in /usr/bin/clickhouse                                                                                  |                         |                                       |          |                                                                                                    |      |             |                      |         |    |
| 967  | 3. D8::TCPHondler::run() @ 0x11971b19 in /usr/bin/clickhouse                                                                                     |                         |                                       |          |                                                                                                    |      |             |                      |         |    |
| 968  | <ol> <li>Poco: Net: TCPServerConnection: stort() @ 0x1463bf2f in fusri</li> </ol>                                                                | biniclickhouse          |                                       |          |                                                                                                    |      |             |                      |         |    |
|      | <ol> <li>Poco: Net::TCPServerDispatcher::run() (8 0x145307ba in rusribi<br/>Boos: RededThread::run() (8 0x145307ba in rusribi     </li> </ol>    | n/click/house           |                                       |          |                                                                                                    |      |             |                      |         |    |
| 010  | <ol> <li>Pope Thread and a medial straight () (a Collaboration in April 1)</li> </ol>                                                            | in of the second        |                                       |          |                                                                                                    |      |             |                      |         |    |
| 072  | <ol> <li>stort thread @ 0x82de in (usr)b64/ibpthread-2 28 so</li> </ol>                                                                          |                         |                                       |          |                                                                                                    |      |             |                      |         |    |
| 973  | <ol> <li>clone @ OxfbeR3 in Ausrilib64/libc-2.28 so</li> </ol>                                                                                   |                         |                                       |          |                                                                                                    |      |             |                      |         |    |
| 974  | 24 (version 21/0 215 (official build))                                                                                                    |                         |                                       |          |                                                                                                    |      |             |                      |         |    |
| 975  | 15 2022.05.27 09:54-48.429806 [ 654369 ] () <bror> ServerErrorHandler: Code: 101. DB: NetException: Unexpected packet from client. (UNEXP</bror> |                         |                                       |          |                                                                                                    |      |             |                      |         | xP |
| 976  |                                                                                                    |                         |                                       |          |                                                                                                    |      |             |                      | _       |    |
| 9.77 | 0. DB Exception Exception(std1 basic_string-char, std1                                                                                           | chor_troits-chor>, st   | 0                                     | locator  | <pre><chore></chore></pre>                                                                                                    | pon  | ota, eve, e | 10:01) (             | lib cix | 94 |
| 070  | <ol> <li>DB-TOPHondler-meteral/) (8 0/105/800 in Australia/olickhouse)</li> </ol>                                                                | 0940                    |                                       |          |                                                                                                    |      |             |                      |         |    |
| 080  | 3. DB-TCPHondler-run() (8) Ox1197(b12) in Asterbin/elickhouse                                                                                    |                         |                                       |          |                                                                                                    |      |             |                      |         |    |
| 981  | 4. Poco :Net :TCPServerConnection: stort() @ 0x1453bf2f in /usrl                                                                                 | bin/clickhouse          |                                       |          |                                                                                                    |      |             |                      |         |    |
| 982  | 5. Poco: Net: (TCPServerDispatcher: run() @ 0x1453d9ba in /usr/bi                                                                                | n/clickhouse            |                                       |          |                                                                                                    |      |             |                      |         |    |
| 983  | 6. Paco: PooledThread:run() (\$ 0x1466fdf9 in Justibin/clickhouse                                                                                |                         |                                       |          |                                                                                                    |      |             |                      |         |    |
| 984  | 7. Poco: Threadimpi: runnableEntry(void*) @ 0x1466c08c in Auribi                                                                                 | in/clickhouse           |                                       |          |                                                                                                    |      |             |                      |         |    |
|      | 8. stort_thread @ 0x82de in fusrNb64/libpthread-2.28.so                                                                                          |                         |                                       |          |                                                                                                    |      |             |                      |         |    |
| 750  | *00010 gc 0x10e63 in Astrib04/106-2.28.60                                                                                                    |                         |                                       |          |                                                                                                    |      |             |                      |         |    |

To download the file completely to the device, click on the **"Download the file completely"** button. To update the file, click on the **"Update"** button.

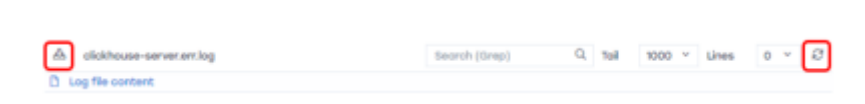